### Подробная инструкция по заказу и продлению «Карты школьника» на нашем сайте.

Для перехода в раздел покупки карты, нажмите кнопку «Заказать» или перейдите раздел меню «Заказ карты».

### Смотрите Рисунок 1.1

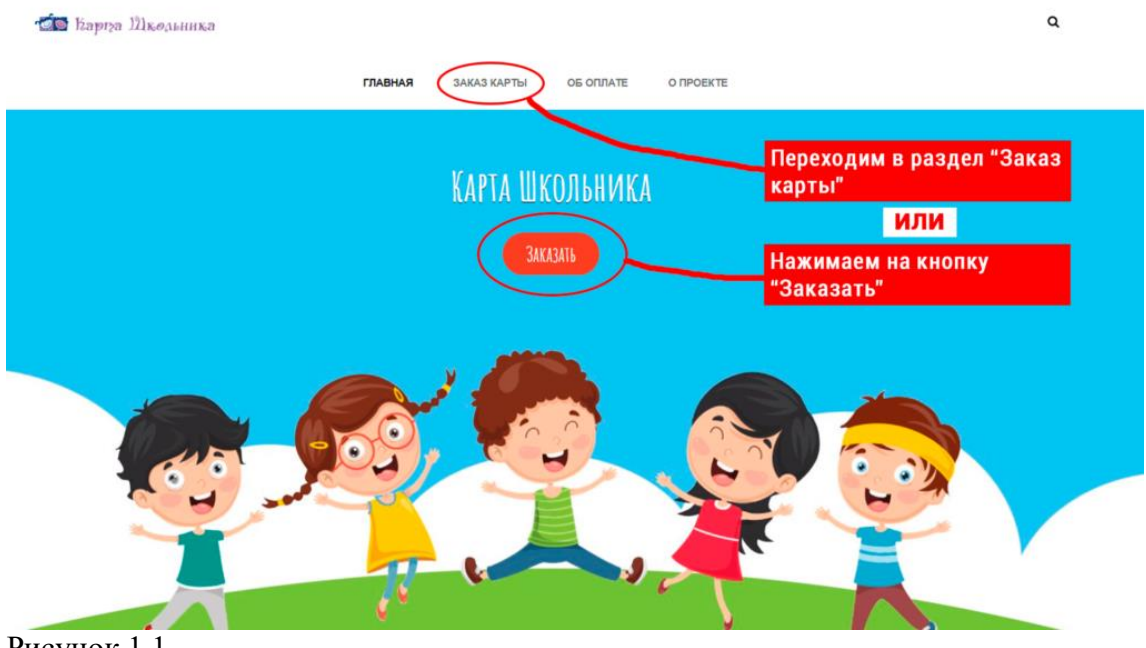

Рисунок 1.1

Попадаем на страницу выбора заказа.

Выберите необходимую для вас услугу. Заказ карты или Перевыпуск карты.

Нажмите на синюю иконку с тележкой напротив выбранной вами услуги. Смотрите рисунок 1.2

| ЗАКАЗ КАРТЫ                                                 |                                              |
|-------------------------------------------------------------|----------------------------------------------|
|                                                             |                                              |
| Выбираем необходимый товар.                                 | Aarryer 2020<br>Hu Br Cp Vr Hr Cő Be         |
| • Выберите товар                                            | 1 2                                          |
| выдерите товар                                              | 10 11 12 13 14 15 16                         |
| Карта школьника 200                                         | 17 18 19 20 21 22 23<br>24 25 26 27 28 29 30 |
| Перевыпуск карты 100                                        | 31<br>• Hoo                                  |
| Вомнисии вопросы? Обращайтесь по телефону 8-(4822)-41-83-28 |                                              |

Рисунок 1.2

В всплывающем окне выберите вариант «Оформить заказ», если нет необходимости в добавление других товаров в корзину.

# Рисунок 1.3

| -9-X              |        | Успешно добавлено в корзину! |                |  |    |    | Поиск |    |    |    |  |  |  |  |
|-------------------|--------|------------------------------|----------------|--|----|----|-------|----|----|----|--|--|--|--|
| Hisossan<br>Kapra |        | Оформить заказ Прод          | олжить покупки |  |    |    |       |    |    |    |  |  |  |  |
| ?~~~              |        |                              |                |  |    |    |       |    |    |    |  |  |  |  |
|                   |        | Нажимаем "Офо                | рмить заказ"   |  | Пн | Вт | Ср    | Чт | Пт | Сб |  |  |  |  |
| те товар          |        |                              |                |  |    |    |       |    |    |    |  |  |  |  |
|                   |        |                              |                |  |    | 4  |       |    |    |    |  |  |  |  |
| TTE TUBAR         |        |                              |                |  |    |    |       |    | 14 |    |  |  |  |  |
|                   | 200    |                              |                |  |    |    |       |    |    |    |  |  |  |  |
| пкольника         | руб. 1 |                              |                |  | 24 |    |       |    |    |    |  |  |  |  |
| ITVCK KADTH       | 100    |                              |                |  | 31 |    |       |    |    |    |  |  |  |  |

Рисунок 1.3

Попадаем в раздел «Корзина». Смотреть Рисунок 1.4

В данном разделе вы можете увидеть выбранные вами товары. Так же можно увеличить или уменьшить количество приобретаемого товара. После ознакомления нажимаем кнопку **«Оформить заказ»**.

|                            |                                                       |                                                   | KOP                              | 3NHA               |   |      |    |            |                  |    |    |
|----------------------------|-------------------------------------------------------|---------------------------------------------------|----------------------------------|--------------------|---|------|----|------------|------------------|----|----|
|                            |                                                       |                                                   |                                  |                    | 6 |      | _  |            |                  |    |    |
| Вы можете<br>http://kartas | передать заказ на другое<br>hkolnika69.ru/корзина/?se | устройство, для этого 1<br>cret=2354d9f6428554a34 | перейдите по з<br>e6c3e3bd432952 | той ссылке:<br>23f |   | Hour | ĸ  |            |                  |    | ۹  |
| Сбросить заказ и           | а этом устройство<br>Наимен<br>ование                 | Стонмо<br>сть<br>(руб.)                           | Количес<br>тво                   | Сумма<br>(руб.)    |   | Пн   | Br | Авгу<br>Ср | ст 2020<br>Чт Пт | Cő | Bc |
|                            | Перевыпуск<br>карты                                   | 100                                               | -<br>1<br>•                      | 100                | × | 3    | 4  | 5          | 6 7              | 1  | 2  |
| итого:                     |                                                       |                                                   |                                  | 100                | × | 10   | 11 | 12         | 13 14            | 15 | 16 |
| Оформить заказ             | Продолжить покупки                                    | Нажимаем "О                                       | формить                          | заказ"             |   | 17   | 18 | 19         | 20 21            | 22 | 23 |

Рисунок 1.4

Выберите удобный для вас способ оплаты. Смотреть Рисунок 1.5

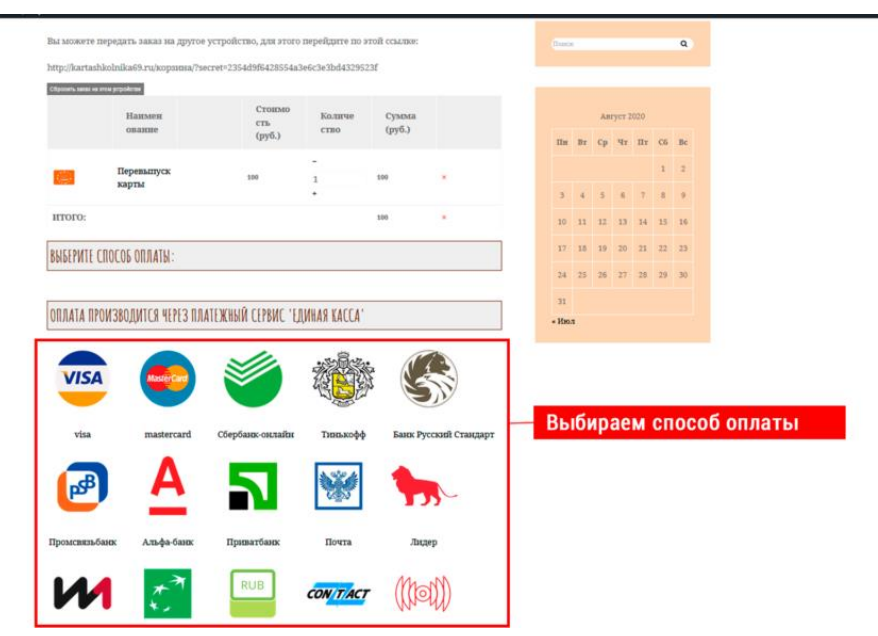

Рисунок 1.5

Заполните форму заказа.

## Обратите внимание:

1.Все поля должны быть заполнены в соответствие с подсказками над полями.

# 2. В первых двух полях заполняется информация о Родителе, во всех остальных данные о Ребенке

После заполнения жмем кнопку «Готово».

### Смотреть Рисунок 1.6

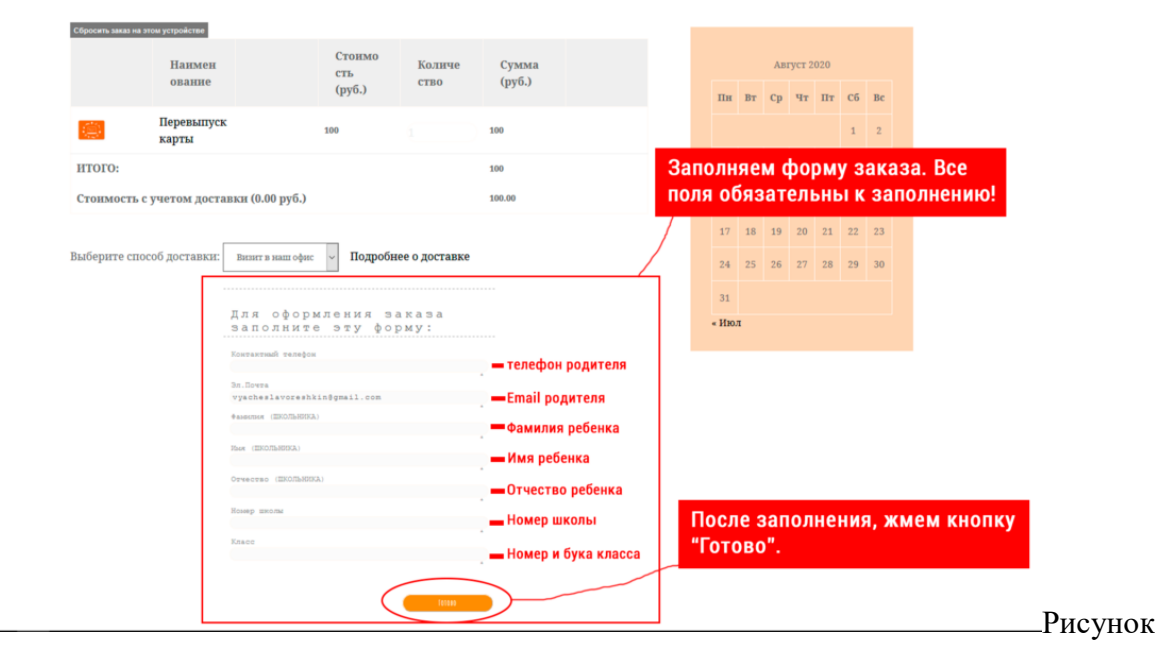

### 1.6

При успешном заполнение формы, вы увидите сообщение как на Рисунке 1.7

Нажимаем кнопку «Оплатить в Единой кассе»

![](_page_3_Picture_0.jpeg)

# Рисунок 1.7

Выбираем удобный для вас способ оплаты и переходим к вводу данных об оплате.

## Рисунок 1.8 — 1.9

![](_page_3_Picture_4.jpeg)

Не получилось заказать карту? Возникли вопросы? Обращайтесь по телефону 8-(4822)-41-83-28